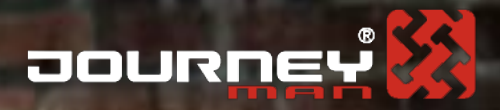

## PÁROVÁNÍ MOBILNÍHOZAŘIZEN/ NASTAVENÍ APNJEDNOTKV

Day.

D

## ECODTEREIR

• Před samotným nastavením připojení je třeba nainstalovat aplikaci výrobce na Vaše mobilní zařízení (k dispozici na odkazu níže).

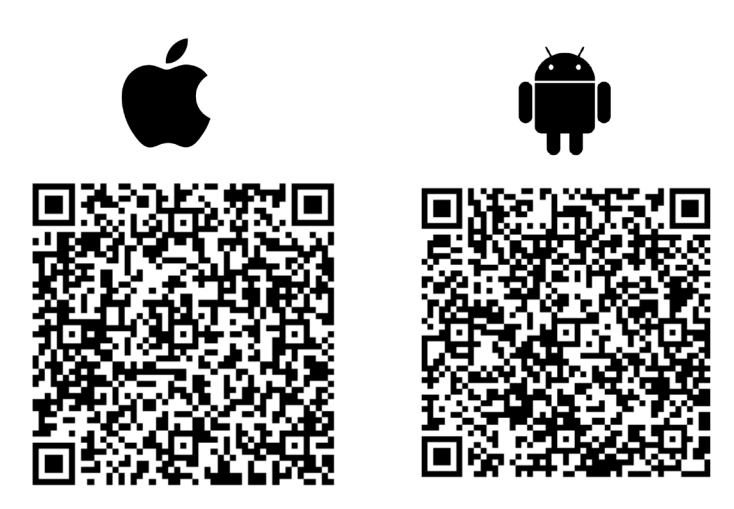

http://www.ecomoter.com/index/contact

• Při prvním spuštěním aplikace je třeba provést registraci a vytvoření ECOOTER účtu dle instrukcí aplikace a vložit VIN (SN) stroje.

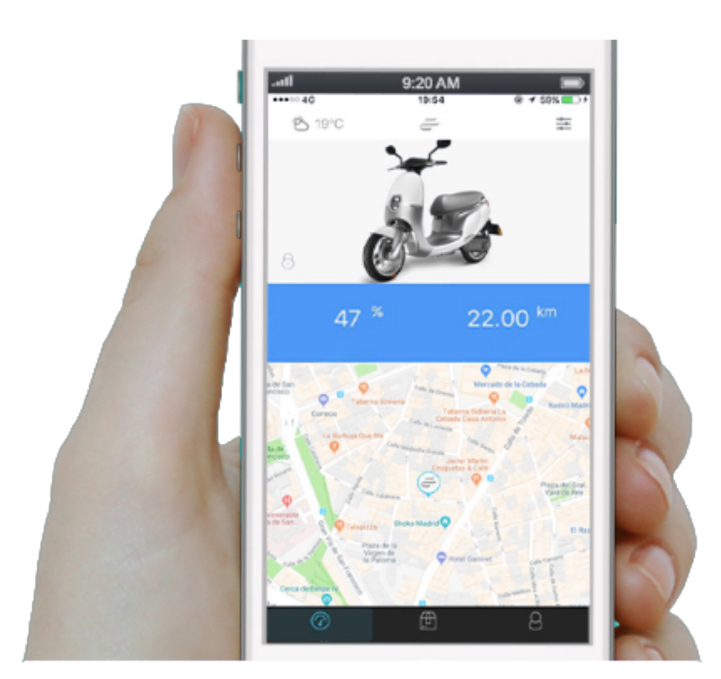

 Otevřete Ecooter aplikaci, klikněte v pravém dolním rohu na ikonu "Me" (obr. 1-1) → Klikněte na "My Ecooter" (obr. 1-2) → v seznamu vozidel vyberte stroj u kterého chcete nastavit připojení APN jednotky (obr 1-3).

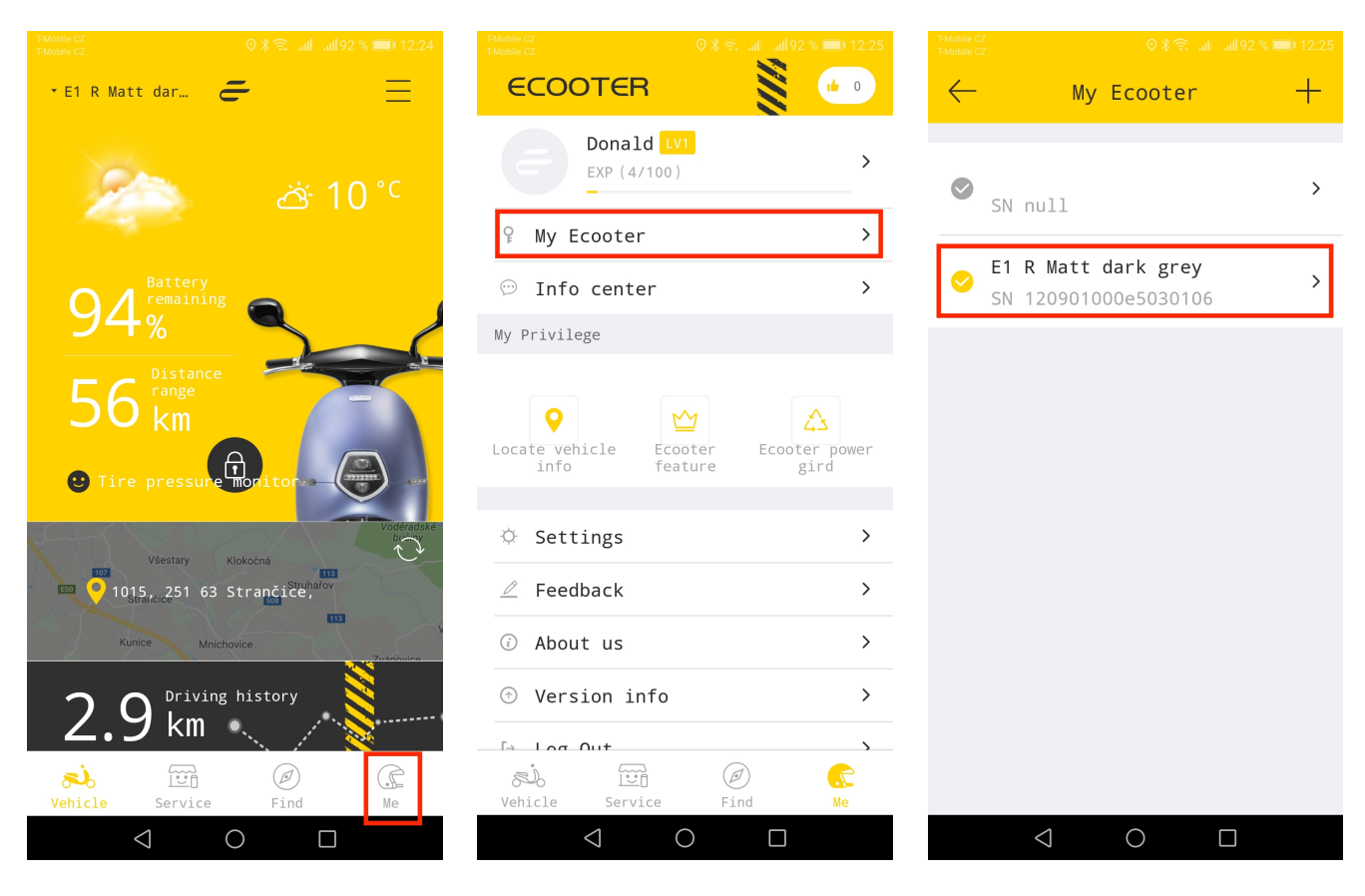

obr. 1-1

obr. 1-2

obr. 1-3

2. Zadejte sériové číslo na stránce "Vehicle management" (obr. 2-1), dvakrát klikněte na zadané sériové číslo pro přechod na stránku "Scooter status" a klikněte na "REFRESH NETWORK INFO" (obr. 2-2).

Zkontrolujte řádek "Network status", kde musí být hodnota "disconnected". Následně je možno pokračovat v nastavení.

Újistěte se, že před pokračování v procesu nastavení je vyjmuta SIM karta z modulu pod přední maskou stroje.

| $\leftarrow$ Vehicle | management                    |  |
|----------------------|-------------------------------|--|
| Vehicle name         | Vejce                         |  |
| Model B              | E1 R Matt dark grey           |  |
| SN                   | 120901000e5030106             |  |
| VIN No.              | R2BAE4020K1010112             |  |
| Motor No.            | -ED140ZW<br>J6031405NAK010013 |  |
| Control versior      | י ו <b>&gt;</b>               |  |
| Remote locking       | $\bigcirc$                    |  |
| GPS refresh tiù      | <b>20</b> 19-04-01 16:20:54   |  |
| GSM refresh tiú      | <b>20</b> 19-04-02 11:57:33   |  |
| UNBIND               |                               |  |
|                      |                               |  |
| $\triangleleft$      | 0                             |  |

obr. 2-1

| -Mobile CZ<br>-Mobile CZ    | O       | k≋     | all 92 % 🥅 12:28 |
|-----------------------------|---------|--------|------------------|
| ← Sc                        | ooter s | statu  | s                |
| Screen communication Normal |         |        | Normal           |
| Anti theft testing Normal   |         |        | Normal           |
| Battery<br>presence         | Batt    | ery at | t presence       |
|                             |         |        | LE STATUS        |
| Network info                |         |        |                  |
| Signal strength             |         |        |                  |
| Network status              |         |        |                  |
| If tested sim card          |         |        |                  |
| iccid card                  |         |        |                  |
| APN                         |         |        | >                |
|                             | REFRES  | н иет  | WORK INFO        |
| Location info               |         |        |                  |
| Longitude、Latitude          |         |        |                  |
| Satellite number            |         |        |                  |
| $\bigtriangledown$          | 0       |        |                  |

obr. 2-2

3. klikněte na "APN" a zadejte připojení "move.dataxs.mobi" (obr. 3-1), po potvrzení "OK" klikněte na "REFRESH NETWORK INFO", vyčkejte na aktualizování údajů a zkontrolujte, zdali hodnota "APN" zůstala nezměněna.

Nyní je možno vložit SIM kartu zpět. Klikněte opět na "REFRESH NETWORK INFO". Do jedné minuty by mělo být navázáno spojení a stav "Network status" by měl zobrazovat hodnotu "Connected"

| <ul> <li>✓ Scooter status</li> <li>Screen communication Normal</li> <li>Anti theft testing Normal</li> <li>Battery Battery at presence</li> <li>REFRESH VEHICLE STATUS</li> <li>Network info</li> <li>Signal strength 54%</li> <li>Network status Connected</li> <li>If tested sim card Yes</li> <li>iccid card 89852022018050**0256</li> <li>APN move.dataxs.mobi &gt;</li> <li>REFRESH NETWORK INFO</li> <li>Location info</li> <li>Longitude, Latitude</li> </ul> | T-Mobile CZ<br>T-Mobile CZ      | © \$ 🗟 ail ail91 % 💷) 12:2 |  |
|----------------------------------------------------------------------------------------------------|---------------------------------|----------------------------|--|
| Screen communicationNormalAnti theft testingNormalBattery<br>presenceBattery at presenceREFRESH VEHICLE STATUSNetwork infoSignal strength54%Network statusConnectedIf tested sim cardYesiccid card89852022018050**0256APNmove.dataxs.mobi >REFRESH NETWORK INFOLocation infoLongitude, LatitudeSatellite number                                                                                                    | ← Scoot                         | ter status                 |  |
| Anti theft testing Normal Battery presence Battery at presence  REFRESH VEHICLE STATUS Network info Signal strength 54% Network status Connected If tested sim card Yes iccid card 89852022018050**0256 APN move.dataxs.mobi > REFRESH NETWORK INFO Location info Longitude, Latitude Satellite number                                                                                                    | Screen communication Normal     |                            |  |
| Battery<br>presenceBattery at presenceREFRESH VEHICLE STATUSNetwork infoSignal strength54%Network statusConnectedIf tested sim cardYesiccid card89852022018050**0256APNmove.dataxs.mobi >REFRESH NETWORK INFOLocation infoLongitude, LatitudeSatellite number                                                                                                    | Anti theft tes                  | sting Normal               |  |
| REFRESH VEHICLE STATUS         Network info         Signal strength       54%         Network status       Connected         If tested sim card       Yes         iccid card       89852022018050**0256         APN       move.dataxs.mobi >         REFRESH NETWORK INFO         Location info         Longitude, Latitude                                                                                                    | Battery<br>presence             | Battery at presence        |  |
| Network info<br>Signal strength 54%<br>Network status Connected<br>If tested sim card Yes<br>iccid card 89852022018050**0256<br>APN move.dataxs.mobi ><br>REFRESH NETWORK INFO<br>Location info<br>Longitude, Latitude<br>Satellite number                                                                                                    | REF                             | RESH VEHICLE STATUS        |  |
| Signal strength54%Network statusConnectedIf tested sim cardYesiccid card89852022018050**0256APNmove.dataxs.mobi >REFRESH NETWORK INFOLocation infoLongitude, LatitudeSatellite number                                                                                                    | Network info                    |                            |  |
| Network status     Connected       If tested sim card     Yes       iccid card     89852022018050**0256       APN     move.dataxs.mobi >       REFRESH NETWORK INFO       Location info       Longitude, Latitude                                                                                                    | Signal strength 54%             |                            |  |
| If tested sim card Yes<br>iccid card 89852022018050**0256<br>APN move.dataxs.mobi ><br>REFRESH NETWORK INFO<br>Location info<br>Longitude, Latitude<br>Satellite number                                                                                                    | Network status                  | S Connected                |  |
| <pre>iccid card 89852022018050**0256 APN move.dataxs.mobi &gt;</pre>                                                                                                    | If tested sim                   | card Yes                   |  |
| APN move.dataxs.mobi ><br>REFRESH NETWORK INFO<br>Location info<br>Longitude, Latitude<br>Satellite number                                                                                                    | iccid card 89852022018050**0256 |                            |  |
| REFRESH NETWORK INFO                                                                                                    | APN                             | move.dataxs.mobi >         |  |
| Location info Longitude、Latitude Satellite number                                                                                                    | R                               | EFRESH NETWORK INFO        |  |
| Longitude.Latitude                                                                                                    | Location info                   |                            |  |
| Satellite number                                                                                                    | Longitude、Lat                   | itude                      |  |
|                                                                                                    | Satellite numb                  | oor E                      |  |

obr. 3-1

## POZNÁMKA

Vždy když nastavujete APN spojení, může být toto provedeno pouze při stavu připojení "Network status" na hodnotě "**Disconnected"**. Při každém nastavení je tedy nutno vyjmout SIM kartu a po ukončení procesu nastavení je nutno SIM kartu vložit zpět.